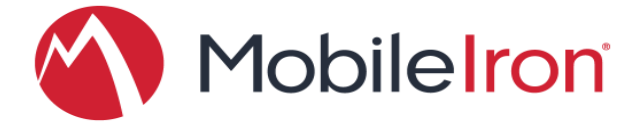

# MobileIron<sup>®</sup> Core Device Management Guide For Android for Work

MobileIron Core version 9.0.0.0 Mobile@Work 9.0.0.0 for Android

Revised: March 23, 2016

Proprietary and Confidential Do Not Distribute

©2016 MobileIron, Inc. All Rights Reserved.

Any reproduction or redistribution of part or all of these materials is strictly prohibited. Information in this publication is subject to change without notice. MobileIron, Inc. does not warrant the use of this publication.

For some phone images, a third-party database and image library, © 2007-2009 Aeleeta's Art and Design Studio, is used. This database and image library cannot be distributed separate from the MobileIron product.

MobileIron, Connected Cloud, and MyPhone@Work are registered trademarks of MobileIron, Inc. BlackBerry is a registered trademark of RIM. Windows is a registered trademark of Microsoft, Inc. iPhone is a trademark of Apple, Inc. Android is a trademark of Google Inc. Cisco AnyConnect is a registered trademark of Cisco Technology, Inc. Edge Client is a registered trademark of F5 Networks, Inc. HTC One is a registered trademark of HTC Corporation. Junos Pulse is a registered trademark of Juniper Networks, Inc. KeyVPN is a registered trademark of Mocana Corporation. OpenVPN is a registered trademark of OpenVPN Solutions, LLC. Samsung Galaxy is a registered trademark of Samsung Electronics Co., Ltd. Samsung KNOX is a trademark of Samsung Electronics Co., Ltd. This document may contain additional trade names, trademarks and service marks of others, which are the property of their respective owners. We do not intend our use or display of other companies trade names, trademarks or service marks to imply a relationship with, or endorsement or sponsorship of us by, these other companies.

### **Revision History**

| Date           | Revision                                                                                                    |
|----------------|----------------------------------------------------------------------------------------------------|
| March 23, 2016 | Updated to include features that work with<br>Mobile@Work 9.0.0.0 for Android, and<br>instructions updated to match Google site<br>changes. |

# Contents

|           | Revision History2                                                                                                    |
|-----------|----------------------------------------------------------------------------------------------------|
| Chapter 1 | Getting Started with Android for Work5                                                                                                    |
|           | Introduction5About this document5Requirements6Limitations6Terminology6                                                                                                    |
|           | Enabling Android for Work for your enterprise8                                                                                                    |
|           | Step 1: Sign up for Android for Work with Google and get the EMM Token8Step 2: Create a Google service account and get a JSON file                                                                                                    |
|           | Removing and unbinding Android for Work15                                                                                                    |
|           | Removing the Android for Work account in Core                                                                                                    |
|           | Determining if Android for Work is available on Core and devices17Determining if Core is set up for Android for Work17Determining if a device is eligible for Android for Work17Verifying if a device is Android for Work-capable18                         |
| Chapter 2 | Policies and Configurations19                                                                                                    |
|           | Basic label20Creating a dynamic label for Android for Work devices20Choosing a label for the Android for Work Configuration20When the Android for Work Configuration is removed21Additional policies and configurations21Lockdown policy22Security policy24 |
| Chapter 3 | Managing Users and Devices27                                                                                                    |
|           | Managing users for Android for Work28Syncing Google user accounts with Core28Adding a new user in Core28                                                                                                    |
|           | Managing the Android for Work device lifecycle29Provisioning a device29Registering a device29Migrating devices to Android for Work29Quarantine on Android for Work devices30Retiring an Android for Work device31                                           |

|           | Wiping an Android for Work device<br>Locking an Android for Work device<br>Unlocking an Android for Work device | 31<br>32<br>32 |
|-----------|----------------------------------------------------------------------------------------------------|----------------|
| Chapter 4 | Managing Apps for Android for Work                                                                              | 33             |
|           | About Apps for Android for Work                                                                                 | 34             |
|           | About app configurations                                                                                        | 34             |
|           | Substitution variables for configuring apps                                                                     | 34             |
|           | Substitution variable for certificate aliases                                                                   | 35             |
|           | Deploying public, private, and private channel apps                                                             | 36             |
|           | Deploying public apps                                                                                           | 36             |
|           | Deploying private apps                                                                                          | 37             |
|           | Private Channel apps are not supported                                                                          | 38             |
|           | Editing app details                                                                                             | 39             |
|           | How to deploy Divide Productivity with Android for Work                                                         | 40             |

Chapter 1

# Getting Started with Android for Work

### Introduction

Android for Work is Google's program for supporting Android devices for enterprise. Android for Work enables devices to have separate private and work profiles in BYOD deployments, and enables administrators to have broader control over enterprise owned and provisioned devices.

MobileIron is an EMM provider that supports Android for Work. By following the instructions in this document, you will enable MobileIron Core to manage Android for Work devices.

MobileIron Core also supports other "containerized" solutions in addition to Android for Work, including MobileIron AppConnect and Samsung KNOX. A single device can use only one of these solutions at a time. However, Core can have each of the solutions configured for different devices.

MobileIron Core manages Android devices with or without Android for Work. Follow the instructions in this document if you are enabling Android for Work.

### **About this document**

This is a complete guide for MobileIron Core administrators for installing, setting up, and managing Android for Work with MobileIron Core. A general understanding of Core administration is assumed.

Related documents include:

| Title                                                       | Purpose                                                                                              |
|-------------------------------------------------------------|----------------------------------------------------------------------------------------------------|
| <i>Mobile@Work for Android New Features</i><br>and          | Describes the features of the client app,<br>Mobile@Work for Android                                 |
| Mobile@Work for Android Release Notes                       |                                                                                                    |
| How to Provision Android for Work `Work<br>Managed Devices' | To provision corporate-owned devices as work managed devices, you need MobileIron's Provisioner app. |
|                                                             | Refer to this document for complete instructions on downloading and using the provisioning app       |

**Note**: MobileIron Core does not require enabling Android for Work to manage Android devices. See also: *MobileIron Core Device Management Guide for Android*.

### **Requirements**

To enable Android for Work for your enterprise and use it with MobileIron Core, you need:

- a Google Account for your enterprise
- corporate domain ownership (must match the domain for user email addresses)
- Google accounts for all Android for Work users
- MobileIron Core
  - version 8.5.0.0 or 9.0.0.0 (supports both "work profile" and "work managed device" modes), or
  - version 8.0 8.0.0.2c (supports only "work profile" mode)
- access to Google Play on Android devices and Core

To enable an Android for Work "work profile" on a given device, the following is required:

- an Android for Work-capable device, with Mobile@Work for Android app installed
- the registering user's email address must match their Google account email
- Android for Work Configuration applied by label to the device

To enable Android for Work in "work managed device" mode, all the above is required, and also:

• a separate Android device with NFC, running the MobileIron Provisioner app. For complete details on downloading and using Provisioner, refer to: *How to Provision Android for Work 'Work Managed Devices'*.

## Limitations

MobileIron Core 8.0 - 9.0 supports native Android for Work devices, and can enable a "work profile" (also known as "profile owner"), allowing the user's private profile and the corporate work profile to exist on the same device. A work profile is typically used in BYOD deployments.

MobileIron Core versions 8.5 and 9.0 support both the "work profile" mode and the "work managed device" mode (also known as "device owner"). A work managed device is typically corporate owned, and contains no private data.

To use Android for Work, a device must be natively "Android for Work-capable". Devices that do not support Android for Work natively, or that require Google's "Android for Work App" in order to have a work profile are not supported in Core 8.0 - 9.0.

The Mobile@Work app on Android devices shows "Android for Work-capable" in the About dialog for devices that are Android for Work capable.

## Terminology

This document uses the terms "work profile" and "work managed device" to refer to the two ways in which Android for Work devices may be registered.

- A device with a **work profile** is an Android for Work device that is typically privately owned (BYOD). Corporate data and apps are secured in the *work profile*, while the user's private data and apps are in the separate *personal profile*. MobileIron Core has administrative control over the work profile.
- A **work managed device** is an Android for Work device that is typically corporate-owned. The device has a single profile with corporate data and apps. MobileIron Core has administrative control over the device, with more lockdown features available than for device using a work profile.

In Android developer documentation, "work profile" is referred to as "profile owner" and "work managed device" is referred to as "device owner".

## Enabling Android for Work for your enterprise

To enable MobileIron Core to provide Android for Work features, you must perform setup steps with Google, MobileIron Support, and MobileIron Core. The setup consists of the following steps:

| Step # | Where                         | Description                                                            | Result                                                                                                    |  |
|--------|-------------------------------|------------------------------------------------------------------------|----------------------------------------------------------------------------------------------------|--|
| 1      | Google Admin Console          | Step 1: Sign up for Android for Work with Google and get the EMM Token | EMM Token                                                                                                 |  |
| 2      | Google Developer's<br>Console | Step 2: Create a Google service account and get a JSON file            | JSON file                                                                                                 |  |
| 3      | MobileIron Support site       | Step 3: Generate the JSON<br>enrollment file                           | "ActivateAfwForCore.json"<br>enrollment file for Core                                                     |  |
| 4      | MobileIron Core               | Step 4: Bind Core with Android for Work                                | Android for Work is enabled on this Core                                                                  |  |
| 5      | MobileIron Core               | Step 5: Authorize MobileIron to view and manage your Google users      | Your Google users can be linked to users on Core                                                          |  |
| 6      | MobileIron Core               | Step 6: Create the Android for Work<br>Configuration                   | Devices with this<br>configuration and a<br>Google user account can<br>get an Android for Work<br>profile |  |

### Step 1: Sign up for Android for Work with Google and get the EMM Token

Follow Google's set up instructions to sign up for Android for Work, and then receive the EMM Token.

Prerequisite:

• Your company has a corporate Google Account or will create one following Google's instructions

You will need:

• access to your company's Google Admin account

*Note*: This step is performed on Google's website and is subject to change by Google.

In a web browser:

- Go to Google's Android for Work sign up page: "Sign up for Android for Work" https://www.google.com/a/signup/u/0/?enterprise\_product=ANDROID\_WORK
- 2. Follow Google's instructions
  - Your setup may involve several steps, depending on whether or not your domain is already a Google Apps customer.
  - You may need to verify ownership of your domain with Google.
  - You may be directed to create a service account. The instructions for the service account are in Step 2.

You will need to set up a service account, because it authenticates interactions between MobileIron Core in your domain and the Google EMM Play API. Follow Google's instructions to do so here: "Setup with a third-party EMM provider"

https://support.google.com/work/android/answer/6174046

Next, generate an EMM Token

- 3. Sign in to the Google Admin Console (admin.google.com) with your super administrator credentials.
- 4. Navigate to **Security**> **Android for Work Settings.** The page shows a token if one was generated in the last 30 days, or a button to generate a new token.

| Google                          | ٩                                                                                                    |
|---------------------------------|----------------------------------------------------------------------------------------------------|
| ≡ Security                      |                                                                                                    |
| Android for W Manage EMM provid | York settings         er       You need an enterprise mobility management (EMM) provider to keep your organization's device secure. If you haven't selected an EMM provider, you can choose one from this list.         Use Google Mobile Management as your EMM provider         To use another EMM provider, copy and share the following token with them:         EF67F2147620299C         Number of days left before this token expires: 26 |

5. Copy this token (as text) to use in Step 3.

### Step 2: Create a Google service account and get a JSON file

In this step, you create a Google project and a service account with the EMM API enabled. You then receive a JSON file that holds a public/private key pair used to authorize interactions between apps on your domain and Google APIs.

*Note*: This step is performed on Google's website and is subject to change by Google. These instructions are based on: "Setup with a third-party EMM provider" https://support.google.com/work/android/answer/6174046

You will need:

• access to your company's Google Admin account

In a web browser:

- 1. Go to Google's Developers Console: https://console.developers.google.com
- 2. Log in with your Google Admin account credentials.

- 3. Create a new project.
- 4. With the dashboard showing the new project, click "Enable and manage APIs".
- 5. Search for "Google Play EMM API". Click the search result to select the API.
- 6. Click "Enable" to enable Google Play EMM API for your project.
- 7. Click "Credentials" in the left navigation pane.
- 8. Click "Create credentials" and choose "Service account key".
- 9. For "Service account", select "New service account" and type in a name.
- 10. Select "Furnish a new private key"
- 11. For "Key type", select JSON.
- 12. Click "Create".

The JSON file will be downloaded to your computer. Check that the download file is given the name as indicated in the confirmation dialog with a ".json" extension, as some browsers may use a generic filename.

Important: Store this file securely.

### Step 3: Generate the JSON enrollment file

In this step, you will use the EMM Token and JSON file you obtained from Google to receive the **ActivateAfWForCore.json** enrollment file from the MobileIron Support portal. You can use the same enrollment file to enroll or re-enroll any number of Core instances that run on your domain.

You will need:

- your company's login account for the MobileIron Support site
- administrator access to MobileIron Core
- the EMM Token from Step 1
- the Google JSON file from Step 2

In MobileIron Core:

1. Go to Services > Google.

2. In the box labeled "2" under Android for Work, click the first link to access the support portal.

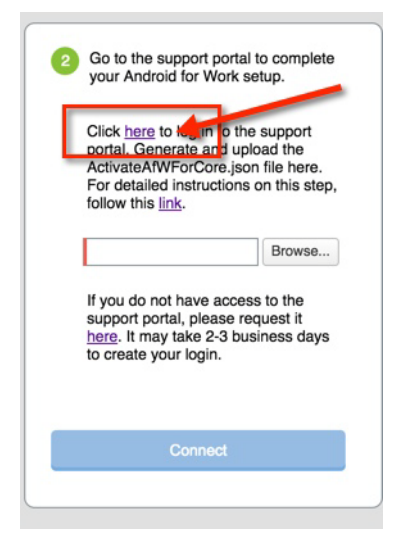

3. Log in to the support portal, and click Create New Android for Work Enrollment

| University | Software                               | Ideas      | Wrapped Apps | MarketPlace  | Android for Work Enrollme   | ents White |
|------------|----------------------------------------|------------|--------------|--------------|-----------------------------|------------|
| Jiew:      | ndroid for Work  <br>lome<br>All : Gol | Enrollment | S            |              |                             |            |
| Recen      | t Android fo                           | or Work    | Enrollments  | Create New   | Android for Work Enrollment |            |
| Google     | AfW Enrollment                         | Name       |              | Domain       |                             | Created B  |
| c198       |                                        |            |              | c198.evolmio | cme.com                     | Demo Use   |
| Bubu       |                                        |            |              | t · · ·      |                             | Demo Use   |

4. Fill out the dialog with your EMM Token and domain URL.

| 5 |                                                                                     |
|---|-------------------------------------------------------------------------------------|
| Ī | Enter your Google Android for Work token and domain. Select the cooresponding Googl |
|   | ISON file to upload for Enrollment process                                          |
|   | Token:                                                                              |
|   | Coople ISON Enrollment file: Chocce File No file chocen                             |
|   | Google JSON Enrollment life. Choose File No file chosen                             |

- 5. Click **Choose file** to upload the Google JSON file from step 2.
- 6. Click **Submit**. The enrollment file will be generated.
- 7. Click Download Google JSON Enrollment file.
- The ActivateAfWForCore.json enrollment file is downloaded to your computer. Note: Some browsers may save the enrollment file with another name. Rename the file to "ActivateAfwForCore.json" before continuing.

#### Important: Store the ActivateAfWForCore.json file securely.

You can use the same ActivateAfwForCore.json file to enable Android for Work on multiple Core instances that belong to the same domain. You can also reuse the same file if you remove Android for Work from Core, and then want to re-enroll it following the next steps again.

When this step completes successfully, MobileIron will be your EMM provider for Android for Work, and will appear in the Security > Android for Work settings on admin.google.com,

## Step 4: Bind Core with Android for Work

In this step, you upload the enrollment file from Step 3 to MobileIron Core, in order to bind Core with your domain's Android for Work account.

You will need:

- administrator access to MobileIron Core
- the ActivateAfWForCore.json file from Step 3

In MobileIron Core:

- 1. Go to Services > Google.
- 2. Click Browse... in the Android for Work section, in the box labeled "2".
- 3. Select the ActivateAfwForCore.json file you collected in Step 3.
- 4. Click Connect.

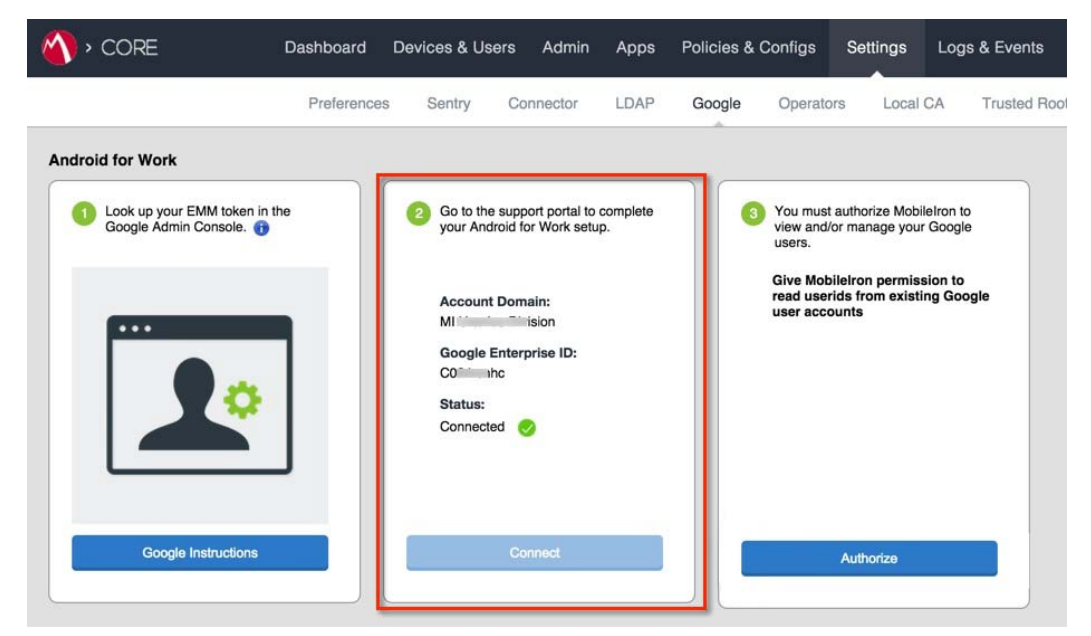

 When the Google Account is connected successfully, box 2 will show a confirmation including "Status: Connected".

### Step 5: Authorize MobileIron to view and manage your Google users

In this step, you give MobileIron permission to read user IDs from existing Google user accounts. Users with Google user accounts are eligible to use Android for Work.

You will need:

• Steps 1 -4 completed

In MobileIron Core:

- 1. Go to Services > Google.
- 2. Click Authorize in the Android for Work section, in the box labeled "3".

| 🐴 > CORE                                             | Dashboard   | Devices & Us                                        | ers Admin                                          | Apps           | Policies & | Configs                             | Settings                                               | Logs & Events          |
|------------------------------------------------------|-------------|-----------------------------------------------------|----------------------------------------------------|----------------|------------|-------------------------------------|--------------------------------------------------------|------------------------|
|                                                      | Preferences | Sentry                                              | Connector                                          | LDAP           | Google     | Operato                             | rs Local                                               | CA Trusted Ro          |
| Android for Work                                     |             |                                                     |                                                    |                |            |                                     |                                                        | 2                      |
| Look up your EMM token in t<br>Google Admin Console. | he          | Go to the<br>your And                               | e support portal to<br>droid for Work setu         | complete<br>p. |            | You must<br>view and/o<br>users.    | authorize Mobi<br>or manage you                        | ileIron to<br>r Google |
| Gogle Instructions                                   | ]           | Account<br>Google I<br>Common<br>Status:<br>Connect | t Domain:<br>ision<br>Enterprise ID:<br>hc<br>ed 📀 |                |            | Give Mobi<br>read user<br>user acco | ileIron permis<br>ids from existi<br>unts<br>Authorize | sion to<br>ing Google  |

When authorization completes successfully, the Android for Work section will display your account settings instead of the three steps:

| Account Settings:                |                                                |
|----------------------------------|------------------------------------------------|
| To setup the "Android fo         | r Work" config and assign to devices, go to:   |
| Policies & Configs > Cor<br>Work | nfigurations > Add New > Android > Android for |
| Account Domain:                  |                                                |
| MI Charles Division              |                                                |
| Google Enterprise ID:            |                                                |
| CCn 1 mhc                        |                                                |
| Status:                          |                                                |
| Connected                        |                                                |

### Step 6: Create the Android for Work Configuration

In this step, you create the **Android for Work Configuration** in MobileIron Core. This configuration must be applied to each Android for Work-capable device in order for the device to have Android for Work functionality.

In the MobileIron Core Admin Portal:

- 1. Go to Policies & Configs > Configurations
- 2. Click Add New > Android > Android for Work
- 3. Type a name for this configuration (for example, "Android for Work enabled")

- 4. Click Save.
- 5. Apply it to a label that is also applied to Android for Work-capable devices. Important Recommendation: Apply this configuration to the built-in Android label, or a custom label that is defined using the filter "android.afw\_capable = true". For more details, see: "Choosing a label for the Android for Work Configuration" on page 20

#### Impact

There is no impact to devices that are not Android for Work-capable to have the Android for Work Configuration applied. Keep in mind that some devices may become Android for Work-capable in the future, if the carrier upgrades the device's firmware.

To view the status of the Android for Work Configuration for a device:

- Go to Devices & Users > Devices.
- Open the device details for the device, and click the **Configurations** tab.
- Look for the Android for Work Configuration. The **Status** column will show:
  - **Pending**: the device does not meet the requirements to receive the configuration.
  - **Applied**: the configuration is applied.
  - **Sent**: the device is not Android for Work-capable; configuration is ignored by client.

Note: Devices that are not Android for Work-capable will show the configuration state as "SENT". This is normal.

### **Next steps**

By successfully completing Steps 1 - 6, your MobileIron Core is ready to register devices for Android for Work.

You may wish to set up further policies, configurations, and apps for Android for Work devices.

To register Android for Work devices:

- Users register a "work profile" device as usual, by installing Mobile@Work client and following the regular registration process. (See *MobileIron Core Device Management Guide for Android*, for more information.)
- Administrators must provision "work managed" devices using a master device that is running the Provisioner app. See *How to Provision Android for Work 'Work Managed' Devices* for complete instructions.

## Removing and unbinding Android for Work

Removing the Android for Work account from MobileIron Core severs Core's connection with the Google Account. Removing Android for Work account as detailed below affects the single Core server and does not unbind your domain. The reasons to remove your account may include:

- to change the Google service account for the specific Core
- as an optional first step to unbind your domain from using MobileIron as an EMM provider
- to stop supporting Android for Work devices on the specific Core

#### Impact of removing the Android for Work account

Removing the Android for Work account *does not* retire devices.

By removing the Google Account from Core, the following affects the Core instance:

- MobileIron Core can no longer install, remove, or update apps from Android for Work-enabled devices
- users continue to have access to the apps, however, the apps cannot be updated through Apps@Work
- Android for Work devices will continue to be managed by MobileIron Core with the policies and configurations that are applied to them
- no new users can register devices with Android for Work.

### **Removing the Android for Work account in Core**

In Core Admin Portal:

- 1. Go to Services > Google
- 2. Under Android for Work click Remove . The Remove Account dialog appears.

| emove Account                                                                           |                                        |    |
|-----------------------------------------------------------------------------------------|----------------------------------------|----|
| You should only remove this account if you no devices or you are switching EMM account. | longer support Android for Work        |    |
| you remove the account you will no longer be able<br>android for Work enabled devices.  | to install, remove, or update apps fro | m  |
| I understand the implications and want to rem                                           | ove the account                        |    |
|                                                                                         | Cancel                                 | ve |

**3.** If you wish to remove the Android for Work binding with Core, click the checkbox for "I understand" and then click **Remove**.

### **Unbinding your domain from MobileIron**

Google allows a domain to be bound to a single EMM provider for Android for Work. You may want to unbind your domain from MobileIron if you want to use an EMM solution from another vendor, or if you have an issue with your domain.

### Impact of unbinding your domain

Unbinding your domain removes MobileIron as the Android for Work EMM provider for your domain and affects *all* instances of MobileIron Core on your domain.

Unbinding your domain *does not* retire devices.

Unbinding your domain has the following effects:

- any MobileIron Core on your domain can no longer install, remove, or update apps from Android for Work-enabled devices
- users continue to have access to the apps, however, the apps cannot be updated through Apps@Work
- Android for Work devices continue to be managed by MobileIron Core with the policies and configurations that are applied to them
- no new users can register devices with Android for Work
- the JSON enrollment file, ActivateAfwForCore.json, becomes invalid. You can no longer use it to bind your domain with MobileIron.

### Unbinding your domain

You will need:

• login account for the MobileIron Support site

See instructions for unbinding your domain on the Mobile Support site Knowledge Base article:

https://help.mobileiron.com/customer/articles/MI Article/Android-for-Work

## Determining if Android for Work is available on Core and devices

Use these checklists to determine if MobileIron Core is successfully set up for Android for Work, and if a given device is eligible for Android for Work.

### **Determining if Core is set up for Android for Work**

To verify if MobileIron Core is successfully enabled for Android for Work:

- Go to Services > Google. In the Android for Work section, ensure that the page shows a single "Account Settings" box with "Status: Connected" as shown below.
- If you see boxes with steps 1, 2, 3, Android for Work is not enabled for Core.

| Account Settings:                          |                                     |
|--------------------------------------------|-------------------------------------|
| To setup the "Android for Work" co         | onfig and assign to devices, go to: |
| Policies & Configs > Configuration<br>Work | s > Add New > Android > Android for |
| Account Domain:                            |                                     |
| MI Charles Division                        |                                     |
| Google Enterprise ID:                      |                                     |
| CC^ 1 nhc                                  |                                     |
| Status:                                    |                                     |
|                                            |                                     |

### **Determining if a device is eligible for Android for Work**

Prerequisite: ensure that Core is successfully enabled for Android for Work.

Next, a device is eligible to get the Android for Work profile as soon as all the following conditions are met:

- The user has a Google account, and the account email matches the user's email in Core.
- The device is Android for Work-capable. See: "Verifying if a device is Android for Work-capable" on page 18
- The device is assigned a label with the Android for Work Configuration

A device will automatically migrate to Android for Work if it is already registered, and the above conditions are met after registration.

If the conditions are met before the device registers, the device will register directly into the Android for Work "work profile" mode.

## Verifying if a device is Android for Work-capable

You can check if a device is Android for Work capable in these ways:

- On the device, open Mobile@Work. Tap the menu, and tap Settings > About. Look for "Android for Work capable" in the About box text.
- Once the device is registered, on MobileIron Core go to Devices & Users > Devices page. Find the device and click the caret next to the display name to view the Device Details. Look for the "Android for Work Capable" row. The value is true if the device is capable.

## Chapter 2

# **Policies and Configurations**

- Basic label
- Creating a dynamic label for Android for Work devices
- Choosing a label for the Android for Work Configuration
- When the Android for Work Configuration is removed
- Lockdown policy
- Security policy

## Basic label

You may find it useful to have a label that identifies all Android for Work-capable devices, to use when assigning policies and configurations.

Note: to apply the required **Android for Work Configuration** to devices, use only the built-in **Android** label or a custom label that is defined using the filter "android.afw\_capable = true".

## **Creating a dynamic label for Android for Work devices**

You can create a label that dynamically applies itself to all Android for Work-capable devices. Use this label to assign configurations, policies, and apps that you want to apply to all Android for Work devices.

To create the label, in Core Admin Portal:

- 1. Go to **Devices & Users > Devices**
- 2. Click Advanced Search
- 3. Fill out the expression with these values:

```
Field = Android for Work Capable
```

```
Operator = Equals
```

Value = true

| 🕥 • 🕜     | DRE                | Dashboa            | ard Device      | s & Users | Admin    | Apps        | Policies &    | Configs    | Settings |
|-----------|--------------------|--------------------|-----------------|-----------|----------|-------------|---------------|------------|----------|
|           |                    | Device             | es Users        | Labels    | ActiveS  | sync .      | Apple DEP     |            |          |
| Actions - | Add 🗕 🛨 Exp        | ort to CSV Labe    | els All-Smartpl | iones 🗸   | Search b | y User or D | evice 9       | Advanced   | d Search |
|           | Ali Any            | of the following r | rules are true  |           |          |             |               | >          | c        |
|           | Android for Work C | apable v           | Equals          |           | ✓ true   |             |               | • <b>Đ</b> |          |
| 0         | "android.afw_capa  | ble" = true        |                 |           |          |             |               | Reset      | _        |
|           | Exclude retired d  | evices from sear   | rch results     |           |          | Search      | Save to Label | Clear      |          |

- 4. Click Save to Label
- 5. Type a name for the label (for example: "Android for Work Capable")
- 6. Click Save.

## **Choosing a label for the Android for Work Configuration**

Every device is required to have the **Android for Work Configuration** applied to it in order to have Android for Work functionality.

It is strongly recommended to use the built-in **Android** label, or alternatively **All\_Smartphones**, or a dynamic label that is defined using the filter "android.afw\_capable = true" for applying the **Android for Work Configuration**.

**Important note for work managed devices:** Failing to use a recommended label will prevent the provisioned device from successfully completing registration. The device will perform a factory reset and will need to be re-provisioned.

**Note** for work profile only: by applying the Android for Work Configuration to a built-in label or a custom label defined by "android.afw\_capable = true", the Android for Work-capable devices can register directly with a work profile. However, if you use a dynamic label (excluding one defined by "android.afw\_capable = true"), the device will first register as a regular Android device, and then migrate itself to have the Android for Work profile. See also: "Migrating devices to Android for Work" on page 30

## When the Android for Work Configuration is removed

Removing the Android for Work Configuration from a device causes the device to become "unregistered."

The Android for Work Configuration can be inadvertently removed from a device if:

- the configuration is applied to a dynamic label instead of a built-in label (not recommended), and
- the device is dynamically dis-included from the label for any reason, or
- the Android from Work Configuration is manually removed from a label shared with a device.

Removing the configuration from the device causes the following to happen:

| If Android for Work Configuration is removed:                                                                                                    |
|----------------------------------------------------------------------------------------------------|
| • Core shows the device as registered, but the device no longer has the Mobile@Work app nor work profile and cannot communicate with Core. (This is similar to the state that occurs if a user manually removes Mobile@Work from a device.) |
| <ul> <li>User can re-register the device. The user must re-enable<br/>Mobile@Work through the Google Play store.</li> </ul>                                                                                                    |
| <ul> <li>The device becomes unregistered and performs a factory reset.</li> <li>Device must be returned to the administrator to be re-provisioned.</li> </ul>                                                                               |
|                                                                                                    |

Recommendation: Use the built-in system label "Android" to assign the Android for Work Configuration to devices.

## Additional policies and configurations

The following are policies and configurations you may want to create for and apply to Android for Work devices.

## Lockdown policy

The Lockdown policy has a special section for Android for Work. No other options in Lockdown policy apply to Android for Work devices. If you do not apply a custom Lockdown policy to a device, the default Lockdown policy is in effect. By default, the lockdown policy sets all Android for Work features to be allowed.

The policies listed under "Android for Work "apply to all Android for Work devices.

The policies listed under "Work Profile" apply to devices with a work profile.

The policies listed under "**Work Managed Device Profile**" apply to devices that are provisioned to be work managed devices.

To create a new Lockdown policy:

- 1. Go to Policies & Configs > Policies
- 2. Click Add New > Lockdown
- **3**. Type a name for this policy
- 4. Scroll down to the Android for Work section.
- 5. Ensure the checkbox is selected to allow a feature, or deselected it to disallow the feature.

| Lockdown Feature                                            | Description                                                                                                    | Applies to Android for<br>Work modes: |
|-------------------------------------------------------------|----------------------------------------------------------------------------------------------------|---------------------------------------|
| Allow screen capture                                        | Allows screen capture of apps or data inside the Android for Work profile                                                                            | All                                   |
| Allow the user to turn on location sharing                  | Allows device GPS location to be shared with Work apps.                                                                                              | All                                   |
|                                                             | Supported on Android 5.1 only.                                                                                                    |                                       |
| Allow modification of applications in Settings or launchers | Allows user to change application settings such<br>as clearing cache, deleting data, uninstalling, or<br>force stopping apps in App settings screen. | All                                   |
|                                                             | Note: use "Block uninstall" option in App Catalog app details to prevent user from uninstalling the app.                                             |                                       |
| Allow the user to configure user credentials                | Allows user to change credentials in the Work<br>profile, in Android Settings > Security > Trusted<br>Credentials > Work.                            | All                                   |

| Lockdown Feature                             | Description                                                                                                    | Applies to Android for<br>Work modes: |
|----------------------------------------------|----------------------------------------------------------------------------------------------------|---------------------------------------|
| Allow the user to create and modify accounts | Allows user to create or modify accounts in the Work profile, in Android Settings > Account.                                    | All                                   |
|                                              | <i>Caution</i> : To install the Divide Productivity app, this setting must be allowed until the app configuration is completed. |                                       |
| Allow the user to                            | Allows use of NFC to transfer app data.                                                                                         | All                                   |
| transfer app data over<br>NFC                | Supported on Android 5.1 only.                                                                                                  |                                       |
| WORK PROFILE                                 |                                                                                                    |                                       |

| Allow copy and paste            | Allows copy and paste from apps inside the<br>Android for Work profile to apps outside the<br>profile. | work profile |
|---------------------------------|----------------------------------------------------------------------------------------------------|--------------|
| Allow caller ID across profiles | Allows caller ID to be visible to apps in all profiles.                                                | work profile |

#### WORK MANAGED DEVICE PROFILE

| Allow camera                   | Allows camera to function.                                                                                                    | work managed device |
|--------------------------------|----------------------------------------------------------------------------------------------------|---------------------|
| Allow master volume<br>un-mute | Allows user to un-mute master volume. Note: volume is not muted by default.                                                                        | work managed device |
| Allow microphone un-<br>mute   | Allows user to un-mute microphone                                                                                                    | work managed device |
| Allow automatic date & time    | If checked, user can change date and time.<br>If unchecked, user can make changes but system<br>will reset the date and time automatically.        | work managed device |
| Allow automatic<br>timezone    | Allows timezone to be set automatically. Note:<br>the user can re-enable the ability to update time<br>and timezone if this setting is disallowed. | work managed device |
| Allow safe boot of the device  | Allows user to reboot the device into safe mode.                                                                                                   | work managed device |
| Allow factory reset            | Allows user to initiate a factory reset of the device.                                                                                             | work managed device |

#### PHONE AND NETWORK RESTRICTIONS

| Allow SMS            | Allow user to send and receive SMS messages.                                                                                        | work managed device |
|----------------------|----------------------------------------------------------------------------------------------------|---------------------|
| Allow outgoing calls | Allow user to place outgoing calls.                                                                                                 | work managed device |
| Allow data roaming   | Allow use of data while user is traveling outside<br>of data plan area. Note: the user can re-enable<br>this feature from settings. | work managed device |

| Lockdown Feature                                    | Description                                                                                                    | Applies to Android for<br>Work modes: |
|-----------------------------------------------------|----------------------------------------------------------------------------------------------------|---------------------------------------|
| Allow Wi-Fi                                         | If Allow Wi-FI is:                                                                                                    | work managed device                   |
|                                                     | • enabled (default), the device user can turn Wi-<br>Fi on or off                                                                                                    |                                       |
|                                                     | <ul> <li>not enabled, the device user cannot turn Wi-Fi<br/>on</li> </ul>                                                                                                    |                                       |
|                                                     | <b>Caution</b> : Turning off Wi-Fi on a Wi-Fi only<br>device will make the device unable to<br>communicate with MobileIron Core or any<br>network. A factory reset will be needed to<br>restore Wi-Fi capability on the device. |                                       |
| Allow Wi-Fi to be<br>configured                     | Allows user to configure Wi-Fi.                                                                                                    | work managed device                   |
| Allow Wi-Fi sleep policy to be configured           | Allows user to configure Wi-Fi sleep policy. Note: the user can re-enable this feature from settings.                                                                                                    | work managed device                   |
| Allow Bluetooth                                     | If Allow Bluetooth is:                                                                                                    | work managed device                   |
|                                                     | <ul> <li>enabled (default), the device user can turn<br/>Bluetooth on or off</li> </ul>                                                                                                    |                                       |
|                                                     | <ul> <li>not enabled, the device user cannot turn<br/>Bluetooth on</li> </ul>                                                                                                    |                                       |
| Allow Bluetooth to be configured                    | Allows user to configure Bluetooth.                                                                                                    | work managed device                   |
| Allow Emergency<br>Broadcasts to be<br>configured   | Allows user to configure Emergency Broadcasts.                                                                                                    | work managed device                   |
| Allow mobile network to be configured               | Allows user to configure the mobile network.                                                                                                    | work managed device                   |
| Allow tethering and mobile hotspots to be configure | Allows the user to configure tethering and hotspots.                                                                                                    | work managed device                   |
| Allow VPN to be configured                          | Allows user to configure VPN.                                                                                                    | work managed device                   |

6. Click Save.

**7.** Apply the policy to a label for Android for Work-capable devices.

## **Security policy**

You can use the same security policy settings as you would for any Android device.

To apply the security policy to Android for Work devices, apply the policy to an Android for Work-related label that is also applied to Android for Work-capable devices.

The specific behavior of "quarantine" for an Android for Work profile is described next.

### Quarantine compliance action

To create a quarantine compliance action that you can use for Android for Work configurations, do the following.

- 1. Go to Policies & Configs > Compliance Actions
- 2. Click Add+
- 3. Enter a Name
- 4. To configure the quarantine, you must select checkboxes, as shown below:
  - Quarantine the device, and
  - Remove All Configurations
  - and either "Do not remove Wi-Fi settings for Wi-Fi only devices" or "Do not remove Wi-Fi settings for all devices"
- 5. Click Save
- 6. You can now select this compliance action in the Security policy.

| Edit Complian              | ce Action                                                                                                    | × |
|----------------------------|----------------------------------------------------------------------------------------------------|---|
| Select the actio           | ns that will be performed when devices are out-of-compliance.                                                                                                    |   |
|                            |                                                                                                    |   |
| Name                       | Block Email, AppConnect apps, and Send Alert                                                                                                    |   |
| ▼ ALERT                    |                                                                                                    |   |
|                            | Send a compliance notification or alert to the user                                                                                                    |   |
|                            |                                                                                                    |   |
|                            | CCESS                                                                                                    |   |
|                            | Block email access and AppConnect apps                                                                                                    |   |
| QUARAN     Google settings | TINE<br>roid for Work devices, all Android for Work apps and functionality will be hidden except Downloads,<br>s, Google Play Store and Mobile@Work app.<br>Quarantine the device |   |
|                            | Remove All Configurations                                                                                                    |   |
|                            | Do not remove Wi-Fi settings for Wi-Fi only devices (iOS and Android only)                                                                                                    |   |
|                            | Do not remove Wi-Fi settings for all devices (iOS and Android only)                                                                                                    |   |
|                            | Remove iBooks content, managed apps, and block new app downloads                                                                                                    |   |
|                            | Enforce Compliance Actions Locally on Devices                                                                                                    |   |
|                            | Cancel                                                                                                    |   |

### How quarantine behaves on Android for Work devices

Quarantine behaves as described below:

| Android for Work status | Quarantine behavior                                        |
|-------------------------|------------------------------------------------------------|
| work profile and        | Android for Work apps and functionality is hidden, except: |
| work managed device     | Downloads                                                  |
|                         | Google settings                                            |
|                         | Google Play store                                          |
|                         | Mobile@Work                                                |
|                         |                                                            |

## Chapter 3

# Managing Users and Devices

- Managing users for Android for Work
- Managing the Android for Work device lifecycle

## Managing users for Android for Work

User accounts in MobileIron Core that are meant for Android for Work use are added, edited, and deleted in the same way as any Core user accounts. However, a user can register an Android for Work device only if the user is added as a user in your corporate Google Account.

MobileIron Core automatically syncs with your corporate Google Account to enable Android for Work for eligible users.

### Syncing Google user accounts with Core

When you enabled Android for Work on Core, you provided Core with access to view your corporate Google Account including the list of users. Core has read-only access to the Google user accounts, which means Core cannot add or modify your users' Google accounts.

MobileIron Core automatically syncs the users in Core with the users in your corporate Google Account by comparing email address. A sync occurs:

- on periodic intervals (approximately every 15 hours; subject to change)
- on demand when a new user is added in Core, or
- upon authorizing MobileIron to view the Google Account, when first enabling Android for Work.

If a new Core user has a Google account, the two accounts are linked in Core. Core determines if a new user has a Google account by comparing email addresses. Google user accounts without a corresponding user account in Core are ignored.

### Adding a new user in Core

For the MobileIron administrator, there are no differences to the process for adding new users when working with Android for Work. Users can be added as local users, or automatically through LDAP, as usual.

However, to be eligible to use Android for Work on a device:

- the user must have a Google account
- user's Core email address must match their Google account email address.

Core automatically determines if a new user has a Google account by comparing email addresses. Core does not add Google Accounts for Core users that have no Google account.

## Managing the Android for Work device lifecycle

### **Provisioning a device**

Provisioning is necessary only for work managed devices. You can provision factory reset Android devices using the Provisioner app, which uses the NFC bump method. Once provisioned, a work managed device can register with MobileIron Core as usual.

For details about provisioning, see How to Provision Android for Work 'Work Managed Devices'.

### **Registering** a device

To register an Android for Work-capable device, the user follows the same registration process as for any Android device. The registration process detects if MobileIron Core and the device are Android for Work capable, and performs the correct registration steps automatically.

### Prerequisites

To register an Android for Work-capable device to have an Android for Work Profile (as opposed to being registered as a regular Android device), the following must be in place:

- Core has been set up for Android for Work as described in "Enabling Android for Work for your enterprise" on page 8. To confirm the setup, go to Settings > Google. In the Android for Work section you should see Account Settings: information with Status: Connected.
- The Android for Work Configuration is applied to an appropriate label.
- The user account on Core must match to a Google user account. If there is no match, the user will not see Android for Work on their device, even if the device is Android for Work-capable.

The user follows the registration process in the Mobile@Work app.

Once registered, to verify that the device is using Android for Work:

- on a device with a work profile, check that the Mobile@Work app appears with the Android for Work badge
- on a work managed device that was provisioned, look for the Google Play store icon, which will show the Work version of the store.

### **Migrating devices to Android for Work**

"Migrating" refers to the actions devices take when they are already registered and running Mobile@Work and an update to MobileIron Core or Mobile@Work takes effect. This section describes migration and what to expect.

Migration does not apply to work managed devices, because such devices are already Android for Work enabled. It applies only to device that are not in Android for Work mode, yet.

#### **Migration triggers**

A registered device may migrate to an Android for Work profile (assuming Core has Android for Work enabled, users have Google accounts, and the device has the Android for Work configuration applied to it) when the following occurs:

- user upgrades from pre-8.0 Mobile@Work to Mobile@Work 8.0 or newer, on an Android for Work-capable device
- the device becomes Android for Work-capable after it receives a firmware update from the carrier
- Core 8.0-9.0 is newly enabled for Android for Work, and the Android for Work-capable device is already running Mobile@Work 8.0 or newer
- the user with a registered Android for Work-capable device is assigned a Google account for the first time, and the account is synced with Core.

Note: see also "Determining if Core is set up for Android for Work" on page 17 and "Determining if a device is eligible for Android for Work" on page 17.

#### Impact

In the scenarios listed in Migration triggers, the Android devices begin their migration to use Android for Work profile automatically.

Migration scenarios do not apply to work managed devices, because such devices are provisioned with Android for Work from the start.

#### **Preventing automatic migration**

When all the conditions required to enable Android for Work are met, a device will automatically migrate to use the Android for Work profile. If you want to prevent a device from automatically migrating, ensure the device does not have the **Android for Work Configuration** applied.

Note: If you applied the **Android** label to the **Android for Work Configuration**, then all Android devices potentially have the configuration, and all Android for Work-capable devices be will be automatically migrated. If this is not desired, do not use the **Android** label for this configuration.

#### Migration effects on a device

The following changes occur on a registered device when it is migrated to Android for Work profile:

- 1. User is prompted to uninstall all secure apps and in-house apps. Note: the migration will not continue until the user completes this step or there are no secure or in-house apps installed.
- **2.** All managed configurations are removed, except for Wi-Fi configurations. As when a device is retired, no personal certificates are removed.
- 3. The Android for Work work profile is created.
- 4. The Mobile@Work app icon appears with the Android for Work badge.
- 5. Configuration steps appear as needed.

### **Quarantine on Android for Work devices**

When an Android for Work device is quarantined (with all configurations removed) due to a compliance violation, the following changes are made on the device:

| Android for Work status | Quarantine behavior                                                                                    |
|-------------------------|----------------------------------------------------------------------------------------------------|
| work profile            | All the apps in the Work profile are hidden, except:                                                   |
|                         | Google Play                                                                                            |
|                         | Mobile@Work                                                                                            |
|                         | Contacts are hidden.                                                                                   |
|                         | <ul> <li>The Wi-Fi configurations are kept or removed based on the<br/>quarantine settings.</li> </ul> |
| work managed device     | same behavior as for work profile                                                                      |
|                         |                                                                                                    |

### **Retiring an Android for Work device**

When an Android for Work device gets the **Retire** command, the following behavior occurs:

| Android for Work status | Retire behavior                                                                                                    |
|-------------------------|----------------------------------------------------------------------------------------------------|
| work profile            | The work profile is removed.                                                                                                    |
|                         | • All apps, data, and contacts in the work profile are removed.                                                                                                    |
|                         | <ul> <li>The Mobile@Work app is disabled and therefore hidden from<br/>the user after <b>Retire</b>. User can re-enable Mobile@Work by<br/>accessing it on Google Play.</li> </ul> |
|                         | • A user can re-register a retired device.                                                                                                    |
| work managed device     | The device is reset to factory settings.                                                                                                    |
|                         | (Note: Retire and Wipe have the same effect.)                                                                                                    |
|                         | The device can be re-provisioned by an administrator.                                                                                                    |
|                         |                                                                                                    |

## Wiping an Android for Work device

When an Android for Work device gets the **Wipe** command, the following behavior occurs:

| Android for Work status | Wipe behavior                                                                                                    |
|-------------------------|----------------------------------------------------------------------------------------------------|
| work profile            | • The work profile is removed. (No changes are made to any apps or data on the personal profile.)                                                       |
|                         | • All apps, data, and contacts in the work profile are removed.                                                                                         |
|                         | • The Mobile@Work app is disabled and therefore hidden from the user after <b>Wipe</b> . User can re-enable Mobile@Work by accessing it on Google Play. |
|                         | A user can re-register a wiped device.                                                                                                    |
| work managed device     | The device is reset to factory settings.                                                                                                    |
|                         | (Note: <b>Retire</b> and <b>Wipe</b> have the same effect.)                                                                                             |
|                         | The device can be re-provisioned by an administrator.                                                                                                   |
|                         |                                                                                                    |

### Locking an Android for Work device

The Lock command locks the screen of an Android for Work device. To Lock the device:

- Go to Devices & Users > Devices.
- Select the device.
- Click Actions > Lock.
- Click Lock.

The device will lock as soon as it receives the command. The user can unlock the device using their regular screen unlock passcode.

The **Unlock** command is not supported for Android for Work devices.

Note: Google's Android Device Manager enables the user to manage their personal device through their Google account. Please refer to Google for more information about the Android Device Manager.

### **Unlocking an Android for Work device**

The **Unlock** command is not supported for Android for Work devices.

## Chapter 4

# Managing Apps for Android for Work

- About Apps for Android for Work
- Deploying public, private, and private channel apps
- How to deploy Divide Productivity with Android for Work

## About Apps for Android for Work

You can make public and private (in-house) apps available for download to Android for Work devices in the App Catalog on Core by selecting the "**Install this app for Android for Work**" setting in the app details. However, not all apps are available for Android for Work. For example, apps that require configuration (also called "restrictions") must be developed specifically for Android for Work.

The special features of apps for Android for Work are:

- Silent Install: Any public or private app can be silently installed for Android for Work.
- Block Uninstall: Prevents the user from uninstalling the apps.
- Accepting Permissions: You must accept app permissions on behalf of the users in order to add the app to the App Catalog.
- **Configurations**: Android for Work apps can have configurations (also called "restrictions") that are key-value pairs defined by the app developer. You set the restrictions when you add the app to the App Catalog.
- **New Permissions**: If an app version has new permissions that you have not yet accepted on behalf of users, an icon appears in the **New Permissions** column on the App Catalog page. Note: until you accept new app permissions on behalf of users, new silent app installs for newly registered devices and silent app updates for currently registered devices will not proceed.
- An app designated as available to Android for Work devices can also be available to all Android devices. The app will install appropriately on Work profiles or non-Android for Work devices.

Otherwise, working with the Android for Work apps in the App Catalog is the same as for any other platform:

- you can mark an app as Featured
- you can assign an app to one or more Categories
- you must apply an app to a label to make it available to users.

You can choose or change the "Install this app for Android for Work" setting for each app in the app's details, on the App Catalog page, at any time.

### **About app configurations**

App configurations (also referred to as app restrictions) are key-value pair settings that are provided by the app developer. When you select the "**Install this app for Android for Work**" setting when adding an app, the **Configurations** section appears in the app wizard.

Refer to the app's documentation and help hints for information on the configuration settings.

### Substitution variables for configuring apps

Substitution variables can be used for configuring values from LDAP or the MobileIron Core devices database, such as \$EMAIL\$ for the email address.

You may use the following variables when configuring any Android for Work app:

\$USERID\$ \$EMAIL\$ \$PASSWORD\$ \$FIRST\_NAME\$ \$LAST NAME\$ **\$DISPLAY NAME\$** \$USER\_DN\$ \$USER\_UPN\$ \$USER LOCALE\$ \$DEVICE UUID\$ \$DEVICE\_UUID\_NO\_DASHES\$ \$DEVICE\_IMSI\$ \$DEVICE\_IMEI\$ \$DEVICE\_SN\$ \$DEVICE ID\$ \$DEVICE MAC\$ \$DEVICE\_CLIENT\_ID\$ \$USER CUSTOM1\$ \$USER CUSTOM2\$ \$USER\_CUSTOM3\$ \$USER CUSTOM4\$ \$MI APPSTORE URL\$ \$REALM\$ **\$TIMESTAMP MS\$** \$NULL\$

### Substitution variable for certificate aliases

Some apps including Divide Productivity and Pulse Secure use SCEP certificates and accept certificate aliases in the app configuration. The substitution variable to provide a SCEP certificate alias is:

\$CERT\_ALIAS:<certificate config name>\$ where

<certificate config name> is the name you gave to the SCEP configuration.

To use a certificate with apps, in the Core Admin Portal:

- 1. Go to Policies & Configs > Configurations
- 2. Locate your SCEP certificate. Note its name. You will need the name for the alias variable.
- **3.** Ensure the SCEP certificate is assigned to a label that is also used for distributing the apps that require the certificate.
- 4. Go to Apps > App Catalog.
- 5. Edit the app by clicking the app name, then clicking Edit.
- 6. Ensure that the Android for Work setting "Install this app for Android for Work" is selected.
- 7. In the **Configurations** section, type in the SCEP certificate alias in the field that requires it:
- \$CERT\_ALIAS:<name of certificate config>\$
- 8. Click **Finish** to save your changes.

## Deploying public, private, and private channel apps

Public apps are apps that are available to the general public in the Google Play Store.

*Private apps* are apps developed for your organization in-house or by 3rd party developers that you distribute privately through Google Play. Only members of your domain have visibility into your private apps.

*Private channel apps* (not supported) are in-house apps that are hosted on a private server rather than in the Google Play Store. MobileIron Core does not support using a private channel for Android for Work apps.

To add in-house (or "private") apps, you must use the method described in "Deploying private apps" on page 38. The "In-house" option in the app wizard does not support apps for Android for Work profiles.

### **Deploying public apps**

A public app is available in the public Google Play store. You can add public apps to the App Catalog using either of two methods:

- the app wizard, which steps you through all options and configurations, or
- Store Import, a fast way to add multiple apps using default settings. (Options and configurations can be edited later as needed.)

### To add an app using the app wizard, in the Core Admin Portal:

- 1. Go to Apps > App Catalog.
- 2. Click Add+.
- 3. Click Google Play
- 4. Enter a name or bundle ID in the Application Name field.
- 5. Click Search.
- 6. The search results from Google Play Store appear below.
- 7. Click the row to select the desired app.
- 8. Click Next.
- **9.** Fill out the rest of the fields in the app wizard. To make the app available to Android for Work profiles, select "**Install this app for Android for Work**".
- **10. App Configurations** may appear. Configurations are determined by the app developer and are keyvalue pairs unique to each app. Fill out the configurations sections as needed. Refer to the app's documentation.
- 11. Click Finish.
- 12. Select the app in the App Catalog.
- Click Actions > Apply to Label. Select the appropriate labels to make the app available to device users.

#### To add an app using Quick Import:

- 1. Go to Apps > App Catalog.
- 2. Click Quick Import > Google Play.
- 3. Enter any part of an application name or bundle id.

- 4. Click **Search**. Search results from the Google Play Store appear.
- 5. Click Import, at the end of the line, to add the app to the App Catalog.
- 6. The store import dialog remains open so you can quickly search and add more apps.
- 7. Click **X** to close the dialog.
- Next, edit the app details for the imported app and select Install this app for Android for Work. See also : "Editing app details" on page 40.
- 9. Fill out the Android for Work-related restrictions as necessary.
- 10. Click Save.

All apps that are available to be installed for Android for Work (for which you have selected **Install this app for Android for Work**) have the "suitcase" badge on their icon. These apps can also be installed on non-Android for Work devices.

### **Deploying private apps**

A private app is an app developed for your organization in-house or by 3rd party developers that you distribute privately through Google Play. Your private Google Play store-hosted apps are available to users of your domain only.

The high-level steps to deploy a private app are:

- 1. Publish your app on Google Play to domain users only
- 2. Manually add the app to Core's App Catalog using the package name

#### Publishing your private app on Google Play

These steps are performed on Google's websites.

- 1. You must be registered as a Google developer.
- 2. Follow Google's instructions to publish the app on Google Play.
- 3. To make it available privately to your domain users, for "Pricing & Distribution" choices, under "Restrict Distribution" check the choice "Only make this application available to users of my Google Apps domain name (<your domain name appears>)" on the Google site.

| Cuba                                                      |                                                                    |
|-----------------------------------------------------------|--------------------------------------------------------------------|
|                                                           |                                                                    |
|                                                           |                                                                    |
| RESTRICT DISTRIBUTION                                     |                                                                    |
| RESTRICT DISTRIBUTION<br>Only make this application avail | lable to users of my Google Apps domain name (mobileironcore.com). |
| ANDROID WEAR                                              | lable to users of my Google Apps domain name (mobileironcore.com). |

### Adding your private app to Core's App Catalog

In Core Admin Portal:

- 1. Go to Apps > App Catalog.
- 2. Click Add+.
- 3. Click Google Play.
- 4. Scroll down to the bottom of the page and select the checkbox for **Skip this step and manually provide Bundle ID and all app details.**

| 🐴 > CORE            | Dashboard Devices & Users Admin Apps Policies & Configs Settings Logs & Events                                                                                                    | ٢              |
|---------------------|----------------------------------------------------------------------------------------------------|----------------|
| 0.000               | App Catalog         iBooks         Installed Apps         App Tunnels         App Control         Apps@Work Settings         App Licenses           Image: Interse of the set of the set of the se | Web Applicatio |
| 2 Describe          | Application Name Name or Bundle ID Search                                                                                                    |                |
| 3 App Store         | NAME DESCRIPTION                                                                                                    |                |
| 4 App Configuration |                                                                                                    |                |
|                     |                                                                                                    |                |
|                     |                                                                                                    |                |
|                     |                                                                                                    |                |
|                     |                                                                                                    |                |
|                     | Skip this step and manually provide Bundle ID and all app details                                                                                                    |                |
|                     |                                                                                                    | Cancel Next    |

- 5. Click Next.
- 6. Fill out the New App information. Note: You must provide the app's package name.
- 7. Complete the remaining steps of the app wizard and click Finish.
- 8. Select the app in the App Catalog.
- Click Actions > Apply to Label, and select the appropriate labels to make this app available to device users.

### **Private Channel apps are not supported**

*Private channel apps* are in-house apps that are hosted on a private server rather than on the Google Play store. MobileIron Core does not support using a private channel for Android for Work apps.

To add in-house apps, you must use the method described in "Deploying private apps" on page 38. The "In-house" option in the app wizard does not support apps for Android for Work profiles.

### **Editing app details**

You can edit app details anytime after you have added an app to the App Catalog.

To edit the app details:

- click the app name (which is a link),
- then click **Edit**.

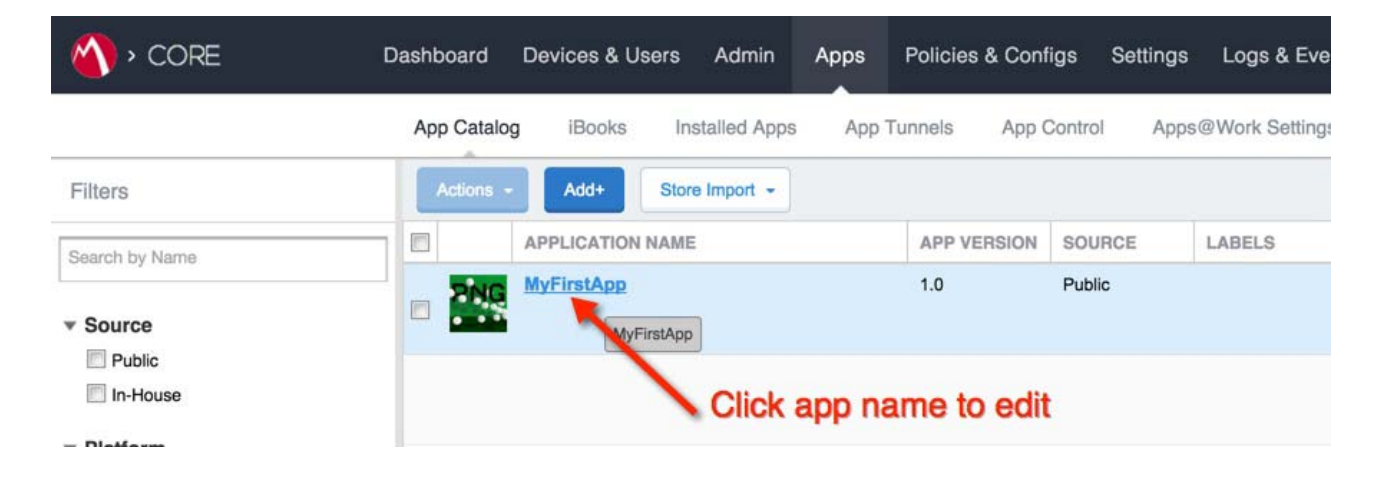

## How to deploy Divide Productivity with Android for Work

Divide Productivity is a PIM app you can deploy to Android for Work devices. It provides a set of business apps that includes email, calendar, contacts, tasks, and downloads.

To deploy Divide Productivity:

- 1. Go to Apps > App Catalog.
- 2. Click Add+.
- 3. Click Google Play.
- 4. In the **Application Name** field, type "Divide Productivity" and click **Search**.
- 5. Look for Divide Productivity app in the list of results. Click the row to select it.
- 6. Click Next.
- 7. For Min. OS Version, select "5.0".
- 8. Optionally, add this app to a **Category**.
- 9. Click Next
- 10. In the Android for Work section, select Install this app for Android for Work.

Additional fields appear. Select the options using the following guidelines:

| Setting                                                | Description                                                                                     |
|--------------------------------------------------------|-------------------------------------------------------------------------------------------------|
| Silently Install                                       | Select this to install the app on the user's device without requiring any action from the user. |
| Block Uninstall                                        | Prevents user from uninstalling the app.                                                        |
|                                                        | (Selected by default if Silently Install is selected.)                                          |
| By distributing this app you will                      | Select this option to accept app permissions on behalf of users.                                |
| accept the following<br>permissions on behalf of users | (Required)                                                                                      |

11. In the Configurations section, use the following guidelines to enable options. Note that Configurations are determined by the app developer.

| Setting       | Description                                                                                                    |
|---------------|----------------------------------------------------------------------------------------------------|
| Email Address | Use substitution variables to define the email address (for example \$EMAIL\$)                                                                                                    |
| Password      | Use substitution variables to define the password (for example \$PASSWORD\$)                                                                                                    |
| Host          | Enter the host name of the mail server to use. Enter the fully<br>qualified domain name of the ActiveSync server. If you are using<br>a Standalone Sentry, enter its fully qualified domain name<br>(FQDN) instead. |
|               | Example:                                                                                                    |
|               | mySentry.mycompany.com                                                                                                    |
|               | Port 443 is assumed, if not included.                                                                                                    |
| Server Type   | Select the type of mail server.                                                                                                    |

| Setting                               | Description                                                                                                    |
|---------------------------------------|----------------------------------------------------------------------------------------------------|
| Username                              | Use variables to define the username for the email account.                                                                                                    |
| Is Ssl Required                       | Select if you want secure communication using https: to the server that you specified in the Host field.                                                                                                    |
| Trust All Certificates                | Select only if you want the app to automatically accept<br>untrusted certificates. Typically, you select this option only when<br>working in a test environment.                                                                        |
| Default Email Signature               | Enter the default email signature for all emails. The end user can<br>change this at any time. Once the device user changes it, later<br>changes to this field have no effect.                                                          |
| Email Max Attachment Size             | Enter the maximum size allowed for attached files.                                                                                                    |
| Enable Tasks                          | Select to synchronize tasks.                                                                                                    |
| Login Certificate Alias               | Enter the alias for the login certificate. The value should be a string alias representing a certificate with private key stored in the work profile keystore. For example: \$CERT_ALIAS: <certificate config="" name=""></certificate> |
| Smime Signing Certificate Alias       | The value should be a string alias representing an SMIME signing certificate stored in the work profile keystore.For example: \$CERT_ALIAS: <certificate config="" name=""></certificate>                                               |
| Smime Encryption Certificate<br>Alias | The value should be a string alias representing an SMIME encryption certificate stored in the work profile keystore. For example: \$CERT_ALIAS: <certificate config="" name=""></certificate>                                           |

12. Click Finish.

**13.** Select the checkbox next to Divide Productivity in the table.

14. Click **Actions > Apply to Labels.** Select labels that are applied to Android for Work devices.